## Konfigurieren der BIOS-Richtlinie für Cisco UCS

## Inhalt

Einführung Voraussetzungen Anforderungen Verwendete Komponenten Konventionen Hintergrundinformationen Konfigurieren Netzwerkdiagramm BIOS-Richtlinienkonfiguration Erstellen einer BIOS-Richtlinie Zuordnen der BIOS-Richtlinie Zuordnen der BIOS-Richtlinie zu einem Serviceprofil Fehlerbehebung Zugehörige Informationen

## **Einführung**

In diesem Dokument wird erläutert, wie die BIOS-Richtlinie im Cisco UCS Manager konfiguriert wird. Die BIOS-Richtlinienfunktion in Cisco UCS automatisiert den BIOS-Konfigurationsprozess.

Die herkömmliche Methode zum Einstellen des BIOS ist manuell und oft fehleranfällig. Durch Erstellen einer BIOS-Richtlinie und Zuweisen der Richtlinie zu einem Server oder einer Gruppe von Servern haben Sie die Transparenz in den BIOS-Einstellungen und der Konfiguration.

## **Voraussetzungen**

### <u>Anforderungen</u>

Cisco empfiehlt, dass Sie:

- Sie verfügen über fundierte Kenntnisse der Cisco UCS Server Blade-Software und -Hardware.
- Machen Sie sich mit den Komponenten und der Topologie des Cisco UCS vertraut.
- Machen Sie sich mit Cisco UCS Manager Version 1.3 vertraut.

#### Verwendete Komponenten

Die Informationen in diesem Dokument basieren auf den folgenden Software- und Hardwareversionen:

Cisco UCS B440-M1 Blade-Server

Cisco UCS Manager Version 1.3

Die Informationen in diesem Dokument wurden von den Geräten in einer bestimmten Laborumgebung erstellt. Alle in diesem Dokument verwendeten Geräte haben mit einer leeren (Standard-)Konfiguration begonnen. Wenn Ihr Netzwerk in Betrieb ist, stellen Sie sicher, dass Sie die potenziellen Auswirkungen eines Befehls verstehen.

#### **Konventionen**

Weitere Informationen zu Dokumentkonventionen finden Sie in den <u>Cisco Technical Tips</u> <u>Conventions</u> (Technische Tipps zu Konventionen von Cisco).

## Hintergrundinformationen

BIOS-Richtlinie ist eine Richtlinie, die die Konfiguration von BIOS-Einstellungen automatisiert. Sie können eine oder mehrere BIOS-Richtlinien erstellen, die eine bestimmte Gruppierung von BIOS-Einstellungen enthalten, die den Anforderungen eines Servers oder einer Gruppe von Servern entsprechen. Wenn Sie keine BIOS-Richtlinie für einen Server angeben, werden die Standard-BIOS-Einstellungen auf den Server angewendet. Diese Standard-BIOS-Einstellungen können jedoch nach Bedarf selbst konfiguriert werden. Wenn eine BIOS-Richtlinie angegeben wird, hat die Richtlinie Vorrang vor den BIOS-Standardeinstellungen.

Änderungen an den Standard-BIOS-Einstellungen wirken sich nicht auf einen Server aus, dem eine BIOS-Richtlinie zugeordnet ist, da die BIOS-Richtlinie Vorrang vor den Standard-BIOS-Einstellungen hat. Wenn der Benutzer in der BIOS-Richtlinie den Wert als Plattformstandard belässt, bezieht sich der UCS Manager jedoch auf die BIOS-Standardwerte dieser Plattform (Server > Policies > BIOS Defaults) und verwendet den in den BIOS-Standardwerten angegebenen Wert.

In solchen Fällen kann der Benutzer sowohl die BIOS-Richtlinie als auch die BIOS-Standardwerte verwenden. Dies ist erforderlich, da einige Benutzer möglicherweise nur wenige Einstellungen in der Richtlinie anpassen und für die übrigen Einstellungen BIOS-Standardwerte verwenden möchten.

Wenn der Benutzer beispielsweise eine BIOS-Richtlinie 'test policy' erstellt und diese Werte angibt:

- 'disabled' für Turbo Boost
- 'platform-default' für Hyper Threading

Die BIOS-Standardwerte für die Plattform haben folgende Werte:

- 'enabled' für Turbo Boost
- 'aktiviert' für Hyper Threading

Der Endergebnis ist der Turbo Boost als 'disabled' (deaktiviert) und der Hyper Threading als 'enabled' (aktiviert) eingestellt.

Wenn eine Konfigurationsänderung über eine BIOS-Richtlinie oder Standard-BIOS-Einstellungen vorgenommen wird, leitet der UCS Manager diese Änderungen sofort an den CIMC-Puffer weiter. Diese Änderungen treten erst nach dem Neustart des Servers in Kraft.

## **Konfigurieren**

Diese BIOS-Einstellungen können über eine BIOS-Richtlinie konfiguriert werden:

- 1. leiser Start
- 2. Wiederaufnehmen von Wechselstrom bei Stromausfall
- 3. Lockerung der Frontblende
- 4. Turbo-Boost
- 5. Erweiterte Intel SpeedStep
- 6. Hyper-Threading
- 7. Virtualisierungstechnologie
- 8. Bericht Prozessor C3
- 9. Bericht Prozessor C6
- 10. VT für direkte E/A
- 11. Remote unterbrechen
- 12. Unterstützung von Kohärenz
- 13. ATS-Unterstützung
- 14. Weiterleitung über DMA-Support
- 15. RAS-Speicherkonfiguration
- 16. NUMMER
- 17. LV DDR-Modus
- 18. Spiegelung-Modus (Dieser Modus wird in der GUI angezeigt, wenn die RAS-Konfiguration des Speichers auf "Spiegelungsmodus" festgelegt ist.)
- 19. Konsolenumleitung
- 20. BaudRate

**Hinweis:** Diese Einstellungen in der BIOS-Richtlinie sind eine Übermenge von Einstellungen für alle Plattformen. Daher sind einige dieser Einstellungen für bestimmte Plattformen nicht anwendbar.

#### **Netzwerkdiagramm**

In diesem Dokument wird die folgende Netzwerkeinrichtung verwendet:

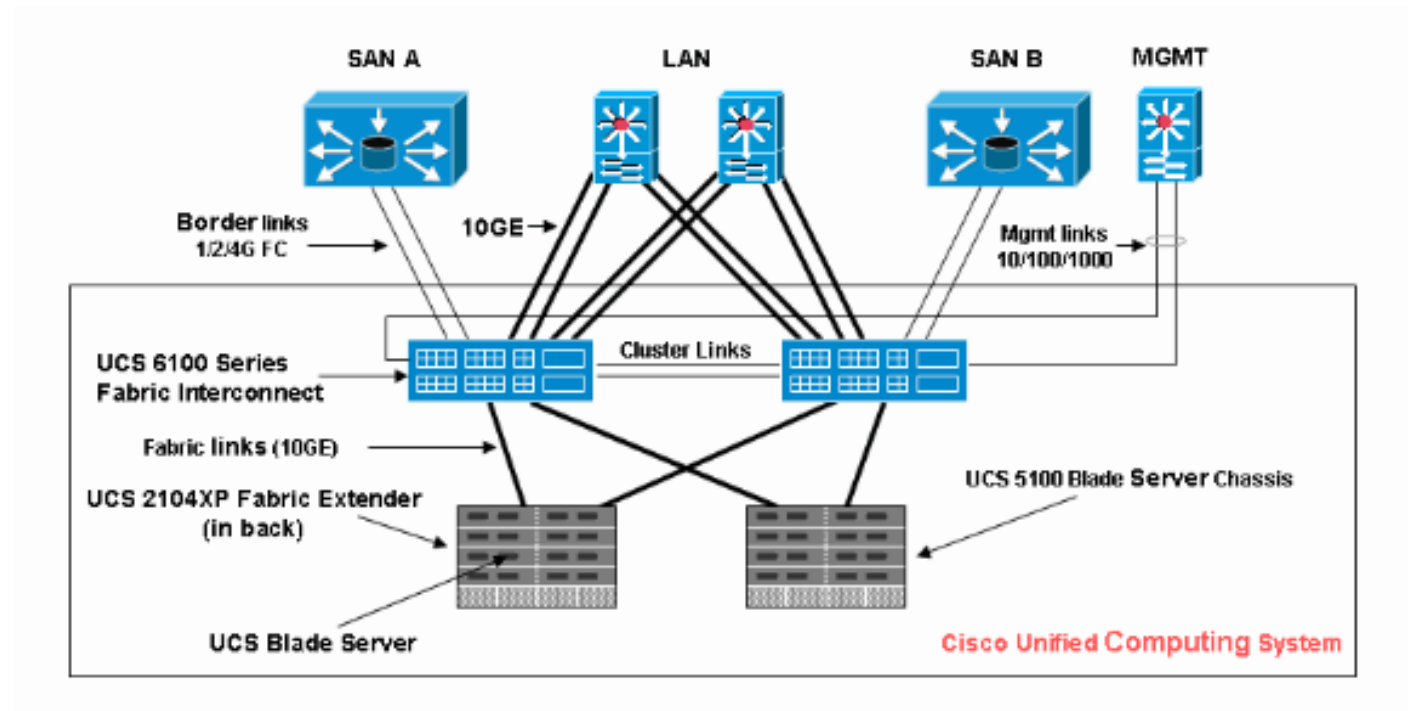

### **BIOS-Richtlinienkonfiguration**

Damit eine BIOS-Richtlinienkonfiguration funktioniert, müssen Sie zunächst eine BIOS-Richtlinie erstellen und diese dann einem Serviceprofil zuordnen, das dann einem Server oder einer Servergruppe zugeordnet werden kann.

#### Erstellen einer BIOS-Richtlinie

Gehen Sie wie folgt vor, um eine BIOS-Richtlinie zu erstellen:

1. Melden Sie sich beim UCS Manager an, und navigieren Sie zur Registerkarte Server.

| Fault Summary                                  | 🗄 🥥 🌑 💶 New 👻 🛃 Options 🛛 😢 🕕 🔟 Exit                         | ahaha<br>cisco |
|------------------------------------------------|--------------------------------------------------------------|----------------|
|                                                | >> 🥪 Servers 🛕 L                                             | JCS Manager    |
|                                                | Service Profiles Topology                                    |                |
| Equipment Servers CAN SAN VM Admin             | All Failed Active Passive Disassociated Pending Hierarchical |                |
| Filter: All                                    | Filter = Evnort 💫 Print                                      | <u>^</u>       |
| • =                                            | Name Overall Status Assor Stal                               |                |
| Servers                                        | Service Profile ok associated                                | ~              |
| Service Profiles     Service Profile Templates | Service Profile config-failure unassociate                   |                |
| Policies                                       | Service Profile unassociated unassociate                     |                |
| ⊞ · 🧐 Pools                                    |                                                              |                |
|                                                |                                                              |                |
|                                                |                                                              |                |
|                                                |                                                              |                |
|                                                |                                                              | ~              |
|                                                |                                                              |                |
|                                                | Associative State                                            |                |
|                                                |                                                              |                |
|                                                | associated                                                   |                |
|                                                |                                                              |                |
|                                                | Save Changes Rese                                            | t Values       |
| Logged in as TechNotes@10.193.66.93            | System Time: 2010-06-16T                                     | 12:00          |

2. Öffnen Sie **Richtlinien**, und wählen Sie **BIOS-Richtlinien aus**. Klicken Sie auf das + Symbol, um eine neue BIOS-Richtlinie zu erstellen.

| Fault Summary                                                                                                    | -1 | Ġ 🌑 💶 New 👻 🛃 Options 🛛 🚱 🚺 🔯 Exit                   | սիսի։<br>cisco |
|----------------------------------------------------------------------------------------------------|----|------------------------------------------------------|----------------|
| 1 7 3 15                                                                                                    |    | >> 🥪 Servers + 📓 Policies + 🚓 root + 📓 BIOS Policies | 🍌 root         |
| Equipment Servers LAN SAN VM Admin                                                                                                    |    | BIOS Policies Events                                 |                |
| Filter: Al                                                                                                    |    | te ⊨ ⇔ Export ⊗ Print                                |                |
| • =                                                                                                    |    | Name                                                 |                |
| Servers<br>Service Profiles<br>Service Profile Templates<br>Policies<br>Service Profile Templates<br>Service Profile Templates<br>Service Profile Templates<br>Service Profiles<br>Service Policies<br>Service Policies<br>Serv |    | Save Changes Reset                                   | Values         |
| 🐴 Logged in as TechNotes@10.193.66.93                                                                                                    |    | System Time: 2010-06-16T12                           | :02            |

**Hinweis:** Wenn Sie Unterorganisationen unter dem Root erstellt haben und eine BIOS-Richtlinie für eine der Unterorganisationen erstellen müssen, wählen Sie diese Unterorganisation aus, und klicken Sie auf das **+** Symbol.

 Geben Sie im Hauptabschnitt einen Namen f
ür die neue BIOS-Richtlinie ein, und geben Sie die Werte f
ür die BIOS-Einstellungen an, oder belassen Sie die Standardwerte. Klicken Sie auf

Weiter.

| A Create BIOS Policy                                                                               |                                                                                                    |  |  |
|----------------------------------------------------------------------------------------------------|----------------------------------------------------------------------------------------------------|--|--|
| Unified Computing System Manager                                                                   |                                                                                                    |  |  |
| Create BIOS Policy                                                                                 | Main Ø                                                                                                    |  |  |
| 2. Processor<br>3. <u>Intel Directed IO</u><br>4. <u>RAS Memory</u><br>5. <u>Server Management</u> | Name       NewPolicy         Quiet Boot:       disabled       enabled       platform-default         Resume Ac On Power Loss:       stay-off       last-state       reset       platform-default         Front Panel Lockout:       disabled       enabled       platform-default |  |  |
|                                                                                                    | < Prev Next > Finish Cancel                                                                                                    |  |  |

4. Geben Sie im Abschnitt Prozessor die Werte für die BIOS-Einstellungen an, oder belassen Sie die Standardwerte. Klicken Sie auf

| weiter.                |                                 |                                                                    |           |
|------------------------|---------------------------------|--------------------------------------------------------------------|-----------|
| 📥 Create BIOS Policy   |                                 |                                                                    |           |
| Unified Co             | omputing                        | System Manag                                                       | ger       |
| Create BIOS Policy     | Processor                       |                                                                    | 0         |
| 1. V <sub>Main</sub>   |                                 |                                                                    |           |
| 2. VProcessor          |                                 |                                                                    |           |
| 3. I Intel Directed IO | Turbo Boost:                    | ○ disabled ○ enabled ○ platform-default                            |           |
| 5. Server Management   | Enhanced Intel Speedstep:       | ◯ disabled ◯ enabled ⊙ platform-default                            |           |
|                        | Hyper Threading:                | ◯ disabled ◯ enabled ⊙ platform-default                            |           |
|                        | Virtualization Technology (VT): | ◯ disabled ◯ enabled ⊙ platform-default                            |           |
|                        | Processor C3 Report             | ◯ disabled ◯ acpi-c2 ◯ acpi-c3 ⊙ platform                          | n-default |
|                        | Processor C6 Report             | $\bigcirc$ disabled $\bigcirc$ enabled $\bigcirc$ platform-default |           |
|                        |                                 |                                                                    |           |
|                        |                                 | ×                                                                  |           |
|                        |                                 |                                                                    |           |
|                        |                                 | < Prev Next > Finish (                                             | Cancel    |

5. Geben Sie im Abschnitt "Intel Directed IO" die Werte für die BIOS-Einstellungen an, oder belassen Sie die Standardwerte. Klicken Sie auf

#### Weiter.

| 📥 Create BIOS Policy                                                                                                    |                                                                                                    |                                                                                                    |                                                                              |
|----------------------------------------------------------------------------------------------------|----------------------------------------------------------------------------------------------------|----------------------------------------------------------------------------------------------------|------------------------------------------------------------------------------|
| Unified Co                                                                                                    | omputing                                                                                                   | System                                                                                                    | Manager                                                                      |
| Create BIOS Policy                                                                                                    | Intel Directed IO                                                                                          |                                                                                                    | 0                                                                            |
| <ol> <li>✓<u>Processor</u></li> <li>✓<u>Intel Directed IO</u></li> <li><u>RAS Memory</u></li> <li><u>Server Management</u></li> </ol> | VT For Directed IO:<br>Interrupt Remap:<br>Coherency Support:<br>ATS Support:<br>Pass Through DMA Support: | <ul> <li>disabled </li> <li>enabled </li> <li>disabled </li> <li>enabled </li> <li>disabled </li> <li>enabled </li> <li>disabled </li> <li>enabled </li> <li>disabled </li> <li>enabled </li> </ul> | platform-default<br>platform-default<br>platform-default<br>platform-default |
|                                                                                                    |                                                                                                    |                                                                                                    |                                                                              |
|                                                                                                    |                                                                                                    | < Prev Next >                                                                                                    | Finish Cancel                                                                |

6. Geben Sie im Abschnitt RAS Memory (RAS-Speicher) die Werte für die BIOS-Einstellungen an, oder belassen Sie die Standardwerte. Klicken Sie auf Weiter.

| 📥 Create BIOS Policy                                                                                                    |                                             |                                                                                                    |  |
|----------------------------------------------------------------------------------------------------|---------------------------------------------|----------------------------------------------------------------------------------------------------|--|
| Unified Computing System Manager                                                                                               |                                             |                                                                                                    |  |
| Create BIOS Policy                                                                                                    | RAS Memor                                   | γ 0                                                                                                    |  |
| <ol> <li>Processor</li> <li>✓<u>Intel Directed IO</u></li> <li>✓<u>RAS Memory</u></li> <li><u>Server Management</u></li> </ol> | Memory RAS Config:<br>NUMA:<br>LV DDR Mode: | <ul> <li>maximum-performance mirroring lockstep in platform-of disabled enabled in platform-default</li> <li>power-saving-mode performance-mode in platform-default</li> </ul> |  |
|                                                                                                    |                                             | < Prev Next > Finish Cancel                                                                                                    |  |

7. Geben Sie im Abschnitt Serververwaltung die Werte für die BIOS-Einstellungen an, oder

# belassen Sie die Standardwerte. Klicken Sie auf **Fertig** stellen.

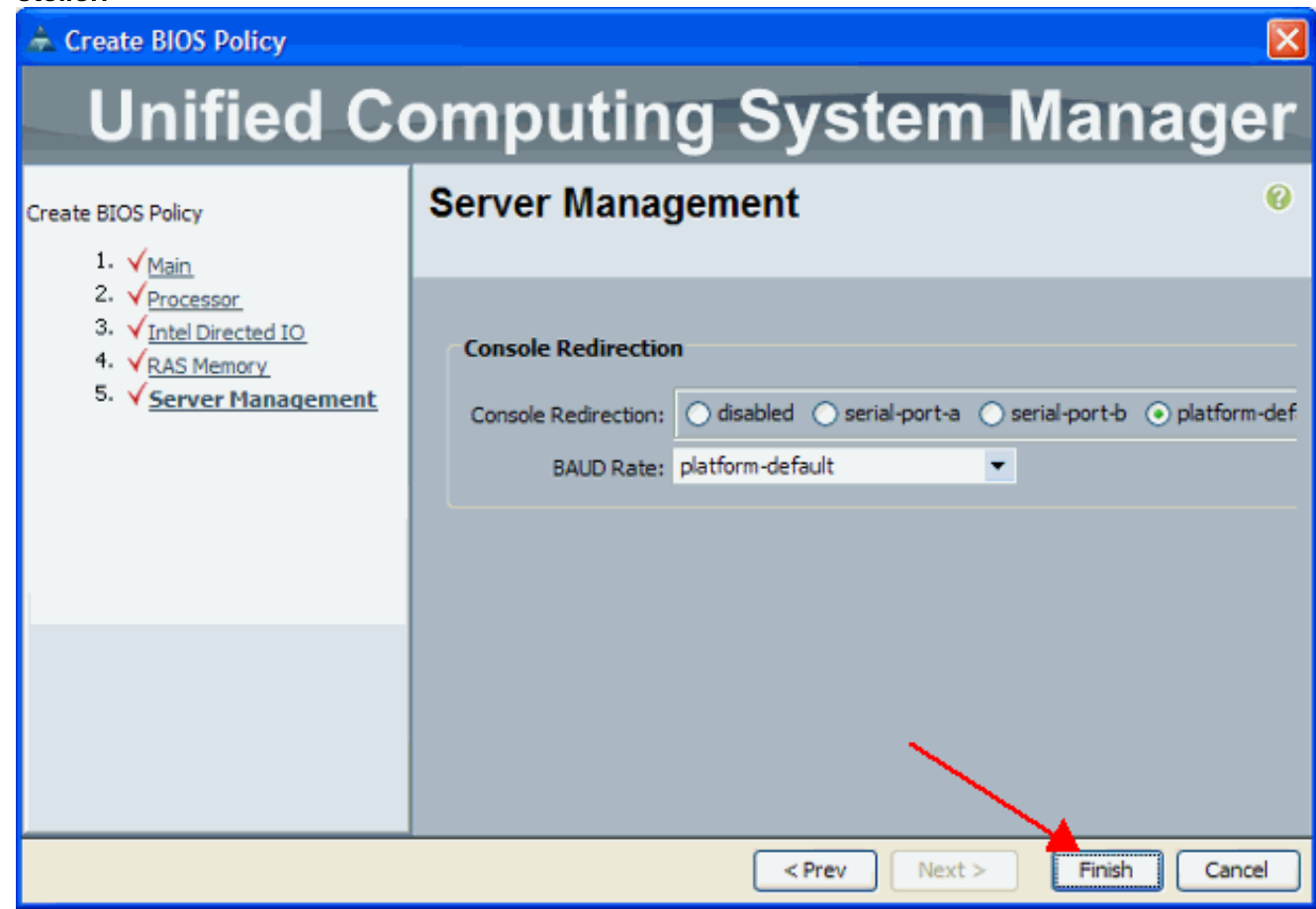

### Zuordnen der BIOS-Richtlinie zu einem Serviceprofil

Nachdem Sie eine neue BIOS-Richtlinie erstellt haben, fügen Sie sie an ein Serviceprofil an, um sie auf einen Server oder eine Gruppe von Servern anzuwenden. Weitere Informationen zum Erstellen eines Serviceprofils für <u>Cisco UCS Blade</u> finden Sie unter<u>Serviceprofil erstellen</u>. Wenn Sie ein Serviceprofil erstellen, erweitern Sie im Abschnitt **Betriebsrichtlinien** die **BIOS-Konfiguration** und weisen Sie ihm die neu erstellte BIOS-Richtlinie zu. Klicken Sie auf **Fertig stellen**.

| 📥 Create Service Profile (expert)                               |                                                                                                    |                      |  |
|-----------------------------------------------------------------|----------------------------------------------------------------------------------------------------|----------------------|--|
| Unified Computing System Manager                                |                                                                                                    |                      |  |
| Create Service Profile (expert)<br>1. √Identify Service Profile | Operational Policies<br>Optionally specify information that affects how the system operates.                     | 0                    |  |
| 2. √ <u>Storage</u><br>3. √Networking                           | External IPMI Management Configuration                                                                           | 8                    |  |
| 4. √ <u>vNIC/vHBA Placement</u><br>5. √ Server Boot Order       | Monitoring Configuration (Thresholds)                                                                            | 8                    |  |
| 6. √ <u>Server Assignment</u>                                   | BIOS Configuration                                                                                               | ۲                    |  |
| 7. V Operational Policies                                       | If you want to override the default BIOS settings, select a BIOS policy that will be associated with BIOS Policy | this Service Profile |  |
|                                                                 | Scrub Policy                                                                                                    | 8                    |  |
|                                                                 |                                                                                                    |                      |  |
|                                                                 | < Prev Next >                                                                                                    | Finish Cancel        |  |

## **Fehlerbehebung**

Für diese Konfiguration sind derzeit keine spezifischen Informationen zur Fehlerbehebung verfügbar.

## Zugehörige Informationen

- Erstellen von Pools zur Vereinfachung des Blade-Managements im Cisco UCS
- <u>Technischer Support und Dokumentation Cisco Systems</u>